# Herstart en terugzetten op fabrieksinstellingen op RV132W en RV134W

# Inleiding

Een herstart sluit af en start een router opnieuw om een opgeslagen configuratie tijdens het proces te laden. Dit proces wordt uitgevoerd wanneer bepaalde wijzigingen in de instellingen opnieuw moeten worden opgestart of als de router niet correct reageert of opstart.

Als de standaardinstellingen van de fabriek worden hersteld, worden alle configuratie instellingen die door de gebruiker zijn gewijzigd gewist en het apparaat keert terug naar de oorspronkelijke instellingen. Dit kan handig zijn als u het wachtwoord voor de router vergeet en de toegang wilt herstellen.

Het doel van dit artikel is om te verklaren hoe u de standaardinstellingen van de fabriek opnieuw kunt opstarten en herstellen op een RV132W of RV134W router.

# Toepasselijke apparaten

RV132W

RV134W

## Softwareversie

1.0.1.12 (RV132W)

1.0.1.17 (RV134W)

## Het apparaat herstarten

Herstart met grafische gebruikersinterface (GUI)

Stap 1. Meld u aan bij de pagina met de webconfiguratie van de router.

| cisco | Router | Username:<br>Password: | 1<br>2                |
|-------|--------|------------------------|-----------------------|
|       |        | Language:              | English ~<br>Log In 3 |

Stap 2. Kies Administratie > Herstart.

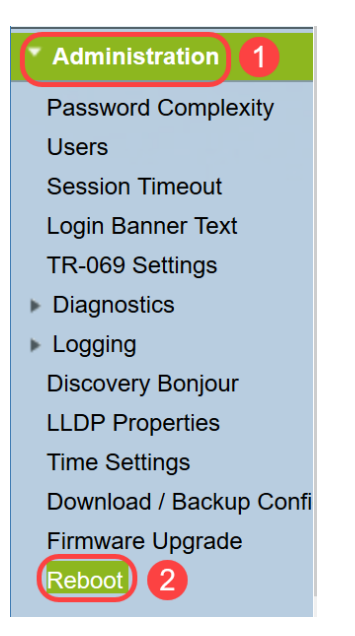

Stap 3. Kies **de** optie **Herstart het apparaat** door de radioknop naast de knop te selecteren. Klik op **Herstarten**.

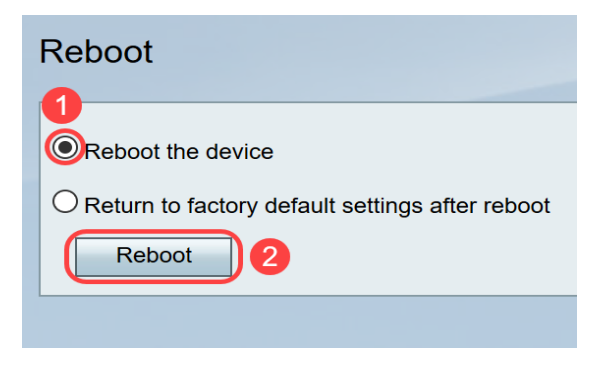

U ziet het volgende scherm wanneer het herstarten gestart is.

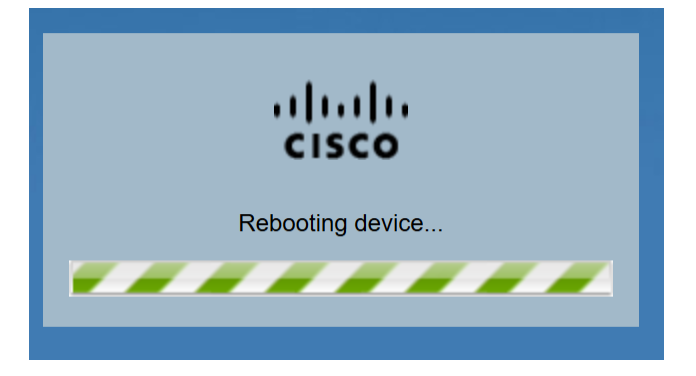

Stap 4. U wordt uitgelogd zodra de herstart is voltooid. Meld u aan bij de router met de opgeslagen beheerreferenties.

### Herstart van hardware

Stap 1. Druk op de Aan/uit-knop om het apparaat uit te schakelen. Druk na 15 seconden weer op de Aan/Uit-knop om het apparaat weer in te schakelen.

Stap 2. Nadat de computer opnieuw is opgestart, logt u met de opgeslagen beheerreferenties in.

# Beginwaarden op fabrieksinstellingen

De router kan worden hersteld naar de standaardinstellingen van de fabriek door het web configuratie hulpprogramma of de reset knop op de router.

Opmerking: Tijdens een herstelbewerking, probeert u niet online te gaan, de router uit te schakelen, de pc uit te schakelen of de router te gebruiken totdat de bewerking is voltooid. Dit moet ongeveer een minuut duren. Wanneer het testlicht uit wordt, wacht een paar seconden alvorens de router te gebruiken.

#### **Beginwaarden met GUI**

Stap 1. Meld u aan bij het programma voor webconfiguratie en kies Beheer > Herstart.

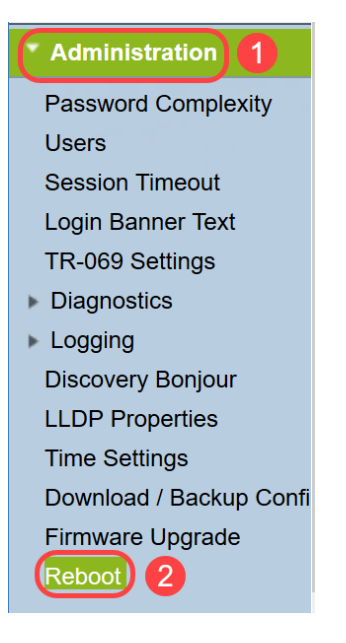

Stap 2. Kies **terug naar de standaardinstellingen van de fabriek nadat u de** optie **opnieuw hebt opgestart** door de radioknop naast de optie te selecteren. Klik op **Herstarten**.

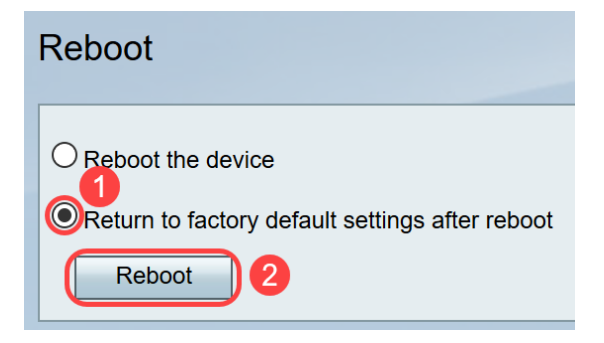

U ziet het volgende scherm wanneer het herstarten gestart is.

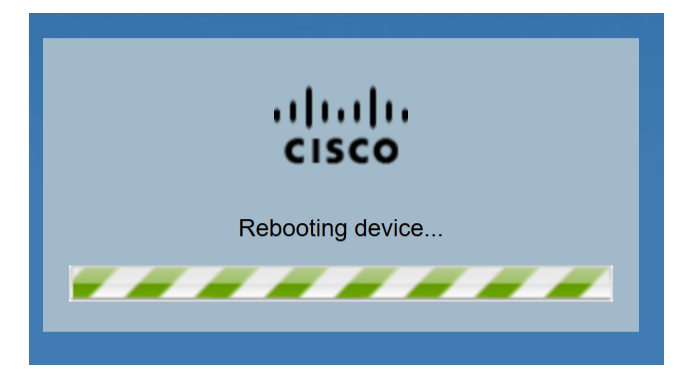

Stap 3. U wordt uitgelogd zodra de herstart is voltooid. Meld u aan bij de router met de

opgeslagen beheerreferenties.

#### Hardware opnieuw instellen

Stap 1. Druk op de Reset-knop op het apparaat met een speld van ongeveer 15 seconden of totdat het stroomlicht op de voorkant van het apparaat begint te knipperen. De router wordt opnieuw geladen en op de standaardinstellingen van de configuratie ingesteld.

Stap 2. Meld u aan bij de standaardreferenties. De standaardgebruikersnaam is *Cisco* en het defaultwachtwoord is *cisco*.

U hebt nu de stappen geleerd om de standaardinstellingen van de fabriek opnieuw op te starten of terug te keren nadat u de GUI of hardware van een RV132W of RV134W router opnieuw hebt opgestart.